## **TUTO DEMANDE D'INDEMNISATION ACTIVITE PARTIELLE** (doc SAGA Coliine-ACEPP)

Une fois que vous avez reçu l'accord de prise en charge ,connectez vous à votre compte et cliquez sur « demande d'indemnisaton/Créer une demande »

| 🕑 Accueil - APART                                    | × +               |                                                         | - • ×                                                                                                    |
|------------------------------------------------------|-------------------|---------------------------------------------------------|----------------------------------------------------------------------------------------------------|
| (←) → C ŵ                                            |                   | https://activitepartielle.emploi.gouv.fr/aparts/accueil |                                                                                                    |
| Elseré · Égalité · Frasenité<br>République Française |                   |                                                         | Activité Partielle                                                                                             |
| ♠ ÉTABLISSEMENTS -                                   | DEMANDES          | D'AUTORISATION PRÉALABLE - DÉCISIONS D'AUTORISATION -   | DEMANDES D'INDEMNISATION - 49 -<br>Rechercher une demande d'indemnisation<br>Créer une demande d'indemnisation |
| BONJOUR,                                             |                   |                                                         | Mes Etablissements                                                                                             |
| DEMANDE CRÉATION<br>COMPTE<br>DÉCONNEXION            | DE                | in NORD Lille                                           |                                                                                                    |
| •                                                    |                   | Actif                                                   |                                                                                                    |
| BESOIN D'AIDE                                        | ?                 |                                                         | Voir tous mes Etablissements                                                                                   |
| ou contactez le support techn                        | nique.            | Mes Demandes d'Autorisation Préalable                   | Mes Décisions d'Autorisation                                                                                   |
| http://scipitapatialle.apploi.com                    | fr/aparte/di/cree | ≝<br>Du 16/03/2020 au 31/07/2020                        |                                                                                                    |
| O Taper ici pour rei                                 | chercher          | u 🛱 📜 🌖 🔩 🗳                                             | <mark>18%</mark> 」 戌 <sup>R</sup> へ 🕼 🖙 <i>慌</i> 勺× 14:26<br>01/04/2020 <b>早</b> 2)                            |

## Cette page s'affiche et vous demande de renseigner de le code

| Ø Accueil - APART × +         ★                      |                                                         |                             | - 0                 | $\times$ |
|------------------------------------------------------|---------------------------------------------------------|-----------------------------|---------------------|----------|
| $\leftarrow$ $\rightarrow$ C $\textcircled{0}$       | https://activitepartielle.emploi.gouv.fr/aparts/accueil |                             | II\ 🗉 🔮             | ≡        |
| Elbert + Egallet + Franceite<br>République Française |                                                         | Activité Partiell           | е                   | Î        |
| 🛱 ÉTABLISSEMENTS - DEMAN                             |                                                         | 40 -<br>×                   |                     |          |
|                                                      | CRÉER UNE DEMANDE D'INDEMNISATION                       | CIATION LA FARANDOLE fabien |                     |          |
|                                                      | Code de création de la DI                               |                             |                     |          |
| BONJOUR,<br>fabienne.riviere1                        | Code* :                                                 |                             |                     |          |
| DEMANDE CRÉATION DE<br>COMPTE                        | CRÉER ANNULE                                            | ER                          |                     |          |
| DECONNEXION                                          | Actif                                                   |                             |                     | ľ        |
| BESOIN D'AIDE ?<br>Consultez notre base documentaire |                                                         |                             |                     |          |
| ou contactez le support technique.                   |                                                         |                             |                     |          |
|                                                      |                                                         |                             |                     |          |
|                                                      |                                                         |                             |                     |          |
| 🗄 🛛 Taper ici pour rechercher                        | u 🛱 🚍 🔽 🧿 😓 🖬 💶                                         | ¥ x <sup>q</sup> ∧ 🛥 🛍 🧖 ป× | 14:50<br>01/04/2020 | -        |

Vous pouvez le retrouver dans « mes décisions d'autorisations »

## Cliquez sur le numéro de demande :

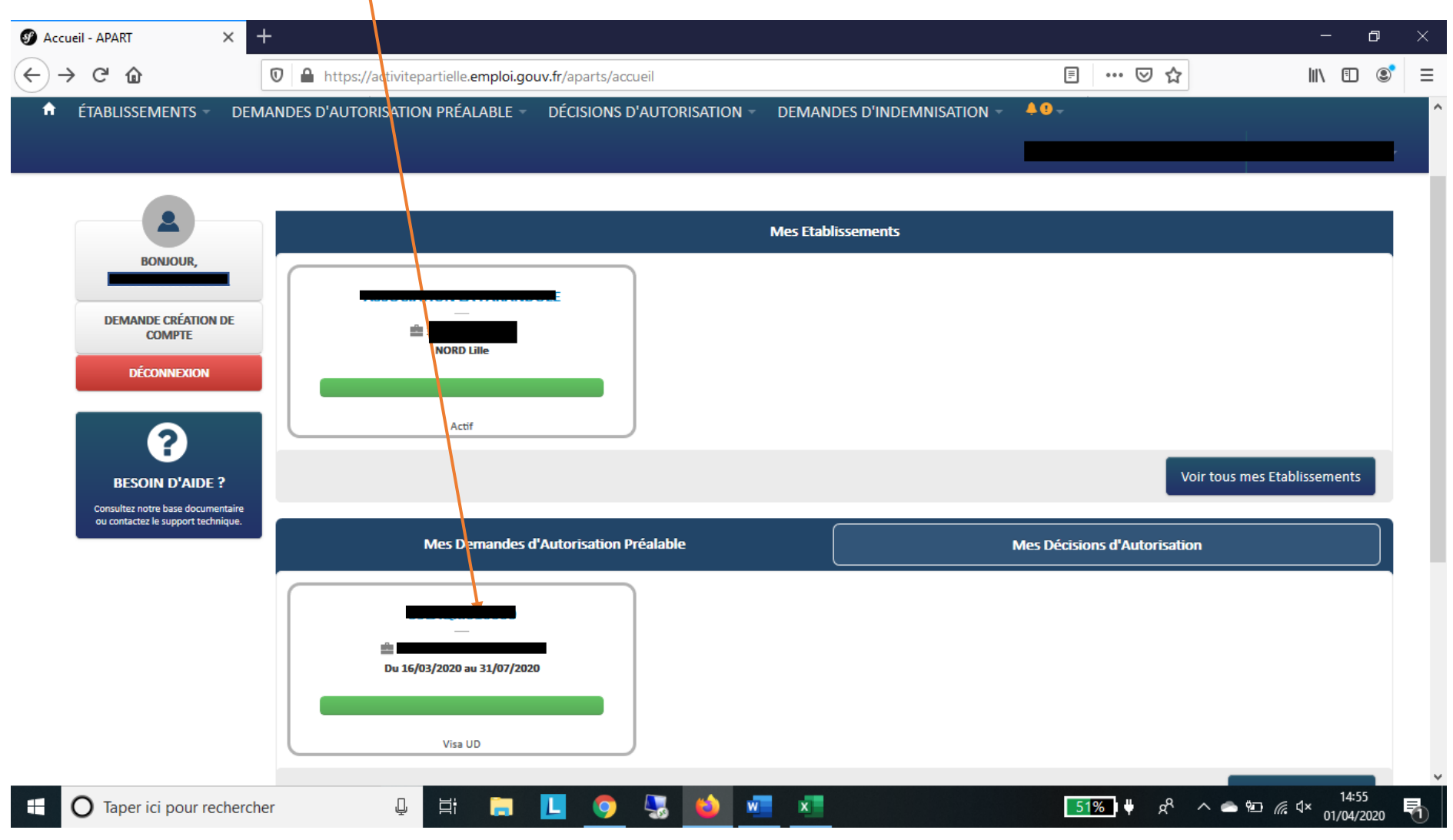

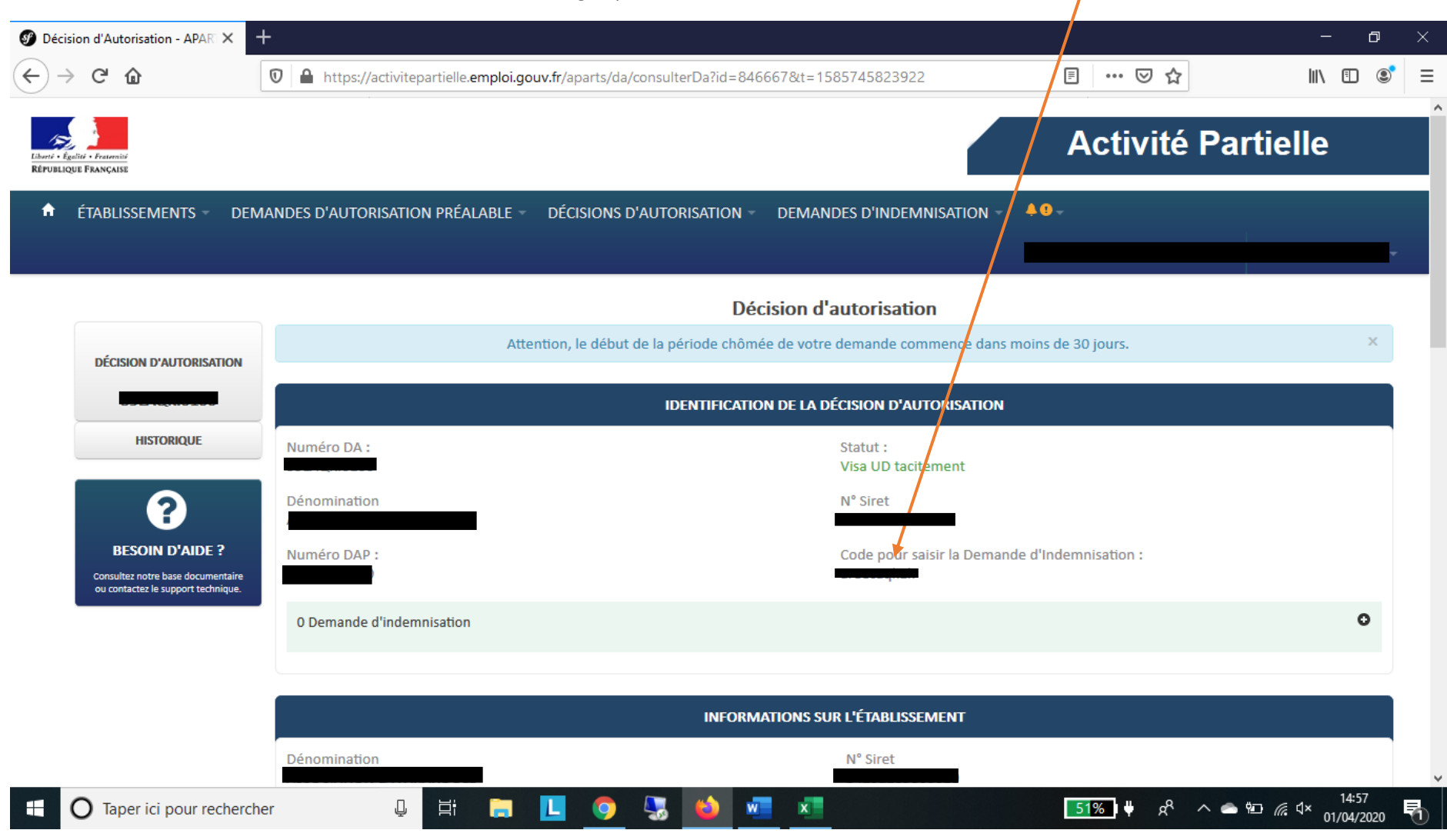

L'écran suivant s'affiche et vous trouverez votre code à renseigne pour la création de demande d'indemnisation là :

| 🕑 Décis                   | ion d'Autorisation - APARI 🗙 🕂                                                             |                                                                                                    |                                | - 0                    | $\times$ |
|---------------------------|--------------------------------------------------------------------------------------------|----------------------------------------------------------------------------------------------------|--------------------------------|------------------------|----------|
|                           | C 🛈 🔍                                                                                      | https://activitepartielle.emploi.gouv.fr/aparts/da/consulterDa?id=846667&t=1585745823922                                                                                                    |                                | III\ 🗉 🔎               | ≡        |
| Eburté + Égi<br>Républiqu | atte + Personne<br>UL FRANÇAISE                                                            |                                                                                                    | Activité Partie                | lle                    |          |
| <b>A</b>                  |                                                                                            | des d'autorisation préalable - décisions d'autorisation - demandes d'indemnisation - 🐣 🖣                                                                                                    |                                |                        |          |
|                           |                                                                                            | CRÉER UNE DEMANDE D'INDEMNISATION                                                                                                    | CIATION LA FARANDOLE fab       |                        |          |
|                           |                                                                                            | Code de création de la DI                                                                                                    |                                |                        |          |
|                           |                                                                                            | Code*:                                                                                                    | e 30 jours.                    |                        |          |
|                           |                                                                                            | Mois sur lequel porte la demande d'indemnisation                                                                                                    |                                |                        |          |
|                           | HISTORIQUE                                                                                 | Numéro DA :         59LAQKI0100       Il est temporairement impossible de créer / modifier une demande d'indemnisation antérieure<br>à mars 2020.Cette contrainte sera prochainement levée.         Dénomination       Veuillez nous excuser pour la gêne occasionnée. |                                |                        |          |
|                           | BESOIN D'AIDE ?<br>Consultez notre base documentaire<br>ou contactez le support technique. | ASSOCIATION<br>Numéro DAP :<br>59LAQKI0100 Mois / Année* :<br>mars 2020                                                                                                    | emnisation :                   |                        |          |
|                           |                                                                                            | 0 Demande d CRÉER ANNULER                                                                                                    |                                | O                      |          |
|                           |                                                                                            |                                                                                                    |                                |                        |          |
|                           |                                                                                            | Dénomination N° Siret<br>ASSOCIATION LA FARANDOLE 34232289800020                                                                                                    |                                |                        |          |
|                           | O Taper ici pour rechercher                                                                | u 🛱 🚍 🖪 🤦 😓 🔤 🚾                                                                                                    | <mark>_58%]</mark> 븆 📌 へ 📥 🖭 🧖 | ⊈× 14:59<br>01/04/2020 |          |

Revenez sur la création de votre demande d'indemnisation et remplissez le code puis cliquez sur créer

| Ø Demande d'indemnisation pou                      | × +               |                                                                                                    |                                                                                              |                                                                             |                                                           |                                                 |                                                                                                    |                          | - 0                    | × |
|----------------------------------------------------|-------------------|----------------------------------------------------------------------------------------------------|----------------------------------------------------------------------------------------------|-----------------------------------------------------------------------------|-----------------------------------------------------------|-------------------------------------------------|----------------------------------------------------------------------------------------------------|--------------------------|------------------------|---|
| ← → C' û                                           | 🛛 🔒 https://      | /activitepartielle. <b>emploi.gouv.fr</b> /a                                                        | parts/di                                                                                     |                                                                             |                                                           | /                                               |                                                                                                    |                          | III\ 🗉 🔘               | ≡ |
| Elinet - Equite - Franceiria<br>Répeter Franceiria |                   |                                                                                                    | GESTION                                                                                      | DES SALARIÉ                                                                 | s                                                         |                                                 |                                                                                                    | ×                        | lle                    | ^ |
| Liste                                              | e des salariés    |                                                                                                    |                                                                                              |                                                                             |                                                           |                                                 |                                                                                                    |                          |                        |   |
|                                                    |                   | Si le salarié est à te<br>vous devez saisir les heures c<br>Si le salarié est à<br>vous devez chois | mps partiel et a une<br>hômées réelles.(et s<br>temps partiel et a u<br>ir la forme d'aménar | forme d'aménag<br>aisir 151,67h dar<br>Ine durée contra<br>Jement "Autre te | ement "Forfait m<br>Is la durée contra<br>ctuelle hebdoma | iensuel",<br>actuelle du tra<br>daire,<br>iodo" | avail).                                                                                                    | fabie                    |                        |   |
| •                                                  |                   | Dans ces cas, la saisie de                                                                          | la quotité de travail                                                                        | n'est pas nécess                                                            | aire (pas d'impac                                         | t sur le calcul                                 | ).                                                                                                    |                          |                        |   |
| Numéro de la DI -                                  | Si le taux horair | e personnalisé (70% brut) est inf                                                                   | férieur à 8,03 €, saisi<br>professio                                                         | ir un montant pla<br>nnalisation.                                           | incher de 8,03€                                           | sauf pour les                                   | apprentis et contrats de                                                                                                    | ctiv                     |                        |   |
| 59LAQKI01200300<br>Mois / Année :                  | ] Ŷ Nom           | Prénom NIR/NTT                                                                                      | Forme<br>d'aménagement                                                                       | Durée contractuelle<br>du temps de travail                                  | Quotité du temps<br>de trayail (%)                        | Catégorie socio-<br>professionnelle             | Taux         Nombre d'heures           horaire         déjà chômées en 2014,           (70% brut)         avant l'ouverture du servi | ice auto                 |                        |   |
| Statut :                                           | ≪  1/0  ▶> ▶।     |                                                                                                    |                                                                                              |                                                                             | AJOUTER UNE LIG                                           | NE SUPPRI                                       | MER INSÉRER LA SÉLECTION À                                                                                                    | LA DI                    |                        |   |
| Provisoire                                         | NREGISTRER        | RTER SUPPRIMER TOUS LES S                                                                           | SALARIÉS                                                                                     |                                                                             |                                                           |                                                 | REVENIR À L                                                                                                    | A DI                     |                        |   |
|                                                    | ١                 | vous devez saisir les heures ch                                                                     | ômées réelles.(et sa                                                                         | aisir 151,67h da                                                            | ns la durée cont                                          | ractuelle du                                    | travail).                                                                                                    |                          |                        |   |
|                                                    |                   |                                                                                                    |                                                                                              |                                                                             |                                                           |                                                 |                                                                                                    |                          |                        |   |
|                                                    |                   |                                                                                                    |                                                                                              |                                                                             |                                                           |                                                 |                                                                                                    |                          |                        | v |
| Taper ici pour rech                                | hercher           |                                                                                                    | 🧿 😓 🚺                                                                                        | 🌢 🚾 😣                                                                       |                                                           |                                                 | <mark>_60%</mark> , ₩ x <sup>R</sup> ~                                                                                               | \ <b>≜</b> 10 <i>(</i> . | ∜× 15:01<br>01/04/2020 | 5 |

Dans cette étape, vous allez créer chacun de vos salariés ligne par ligne, en cliquant sur « ajouter une ligne » 🖊

Remplissez : Nom/prénom/numéro de sécurité sociale(NIR). Dans forme d'aménagement , si le salarié est à temps plein: mettez 2 : Equivalent à 35h puis dans durée contractuelle : le nombre d'heure hebdomadaire de son contrat de travail soit 35h. Choisir la catégorie socio professionnelle

Le taux horaire brut à indiquer là est le taux horaire correspondant à 70 % du brut du salarié( vous pouvez retrouver ce taux, sur la fiche de paie du salarié au niveau de la ligne : indemnité d'activité partielle) Il ne peut être inférieur à 8,03 €

| 🔮 Demande d'indemnisation pour X $+$             |                               |                                                   |                                           |                                            |                                    |                                     |                       |                                                   |                  |                 | đ            | $\times$ |
|--------------------------------------------------|-------------------------------|---------------------------------------------------|-------------------------------------------|--------------------------------------------|------------------------------------|-------------------------------------|-----------------------|---------------------------------------------------|------------------|-----------------|--------------|----------|
| $( \leftrightarrow ) \rightarrow $ C $( \circ )$ | 🛛 🔒 https://activitepartie    | elle.emploi.gouv.fr/ap                            | oarts/di                                  |                                            |                                    |                                     | Ē                     | ] … ⊠ ☆                                           |                  | III\ 🗉          | ] ©          | ≡        |
| Provisoire                                       | 3423228                       | 9800020                                           |                                           | NORDFRPP                                   | / FR76300760                       | 29031173040020                      | 010                   | Nombre d'heures re                                | stantes 🗙 aut    | orisées :       |              | ^        |
|                                                  |                               |                                                   | GESTIO                                    | N DES SALARIÉ                              | 5                                  |                                     |                       |                                                   |                  |                 |              |          |
| Liste des sa                                     | alariés                       |                                                   |                                           |                                            |                                    |                                     |                       |                                                   |                  |                 |              |          |
|                                                  |                               |                                                   |                                           |                                            |                                    |                                     |                       |                                                   | _                |                 |              |          |
|                                                  | vous deve                     | Si le salarié est à ten<br>z saisir les heures ch | nps partiel et a un<br>iômées réelles.(et | ie forme d'aménag<br>t saisir 151,67h dan  | ement "Forfait<br>s la durée con   | t mensuel",<br>itractuelle du trav  | ail).                 |                                                   |                  |                 |              |          |
|                                                  |                               | Si le salarié est à<br>vous devez choisi          | temps partiel et a<br>r la forme d'amén   | une durée contra<br>agement "Autre te      | tuelle hebdon<br>mps de travail    | nadaire,<br>  hebdo".               |                       |                                                   |                  |                 |              |          |
|                                                  | Dans                          | ces cas, la saisie de l                           | a quotité de trava                        | il n'est pas nécessa                       | ire (pas d'hop                     | act sur le calcul).                 |                       |                                                   |                  |                 |              |          |
|                                                  |                               |                                                   |                                           |                                            |                                    |                                     |                       |                                                   |                  |                 |              |          |
| For                                              | Si le taux horaire personnali | sé (70% brut) est infe                            | érieur à 8,03 €, sa<br>profess            | isir un montant pla<br>ionnalisation.      | ncher de 8,03                      | € sauf pour les a                   | prentis el            | t contrats de                                     |                  |                 |              |          |
| # d'aménag                                       |                               | 1                                                 |                                           |                                            |                                    |                                     | Taura                 | Normality all second                              |                  |                 |              |          |
| <b>□</b> ‡                                       | Nom Prénom                    | NIR/NTT                                           | Forme<br>d'aménagement                    | Durée contractuelle<br>du temps de travail | Quotité du temps<br>de travail (%) | Catégorie socio-<br>professionnelle | horaire<br>(70% brut) | déjà chômées en 2014<br>avant l'ouverture du serv | ,<br>ice         |                 |              |          |
| 1/0 >> > Cor                                     | rona Virus                    | 278035951217250                                   | 2=Equivalent 🗸                            | 35                                         |                                    | Cadre 🗸                             | 15                    |                                                   | 🕨 la             |                 |              |          |
| I                                                | >> >1 <b>D</b>                |                                                   | 1=Autre temps d                           | le travail hebdomad                        | une L                              |                                     | R INSÉ                | RER LA SÉLECTION À                                | LA DI            |                 |              |          |
| Gestion des sala                                 |                               |                                                   | 3=Forfait hebdor                          | nadaire                                    |                                    |                                     |                       |                                                   | _                |                 |              |          |
| Choisir un salarié                               | RER IMPORTER SU               | PPRIMER TOUS LES S                                | 4=Forfait mensu                           | el<br>on journ                             |                                    |                                     |                       | REVENIR À                                         |                  |                 |              |          |
|                                                  |                               |                                                   | 6=Forfait annuel                          | en heures                                  |                                    |                                     |                       |                                                   |                  |                 |              |          |
| Si vous optez pour la forme u                    | таппенадешент « мюцинацої     | r « pour au moins un                              | 7=Cycle                                   |                                            | laique                             | r que vous utilisez                 | un compa              | eur de modulation.                                |                  |                 |              |          |
|                                                  |                               |                                                   | 8=Modulation<br>9=Personnel Nav           | vigant ou Autres                           |                                    |                                     |                       |                                                   |                  |                 |              |          |
|                                                  |                               |                                                   |                                           | Heu                                        | res à indemni                      |                                     |                       |                                                   |                  |                 |              | ~        |
| Taper ici pour rechercher                        | r Q E                         | i 📮 🛄                                             | <b>9</b> 😼                                | 😂 🚾 🗴                                      |                                    |                                     |                       | 74% I₩ ႙ <sup>႙</sup> /                           | ^ <b>≤ 1⊡</b> (/ | 15<br>¢√× 01/04 | :10<br>/2020 | 1        |

Si le salarié est à temps partiel : dans forme d'aménagement indiquez : 1 Autre temps de travail hebdomadaire et dans Durée contractuelle, le nombre d'heure hebdomadaire de son contrat. Ne rien mettre dans quotité du temps de travail.

| 🕑 De                                    | mande d'i | indemnisati     | on pour 🗙    | +              |                    |                                                   |                                           |                                           |                                  |                                   |                        |                              | -                          | đ               | × |
|-----------------------------------------|-----------|-----------------|--------------|----------------|--------------------|---------------------------------------------------|-------------------------------------------|-------------------------------------------|----------------------------------|-----------------------------------|------------------------|------------------------------|----------------------------|-----------------|---|
| $\langle \boldsymbol{\epsilon} \rangle$ | → C       | ۵               |              | 🔽 🔒 htt        | ps://activiteparti | elle.emploi.gouv.fr/ap                            | oarts/di                                  |                                           |                                  |                                   | (                      | ▽ ☆                          | lii\                       | 1 8             | ≡ |
|                                         | Provisoir | re              |              |                | 3423228            | 39800020                                          |                                           | NORDFRPP                                  | / FR76300760                     | )290311730400                     | 20010                  | Nombre d'heures restar       | ites <b>x</b> autorisées : |                 | ^ |
| 0                                       |           |                 |              |                |                    |                                                   | GESTIO                                    | N DES SALARIÉ                             | s                                |                                   |                        |                              |                            |                 |   |
|                                         |           |                 | Liste de     | es salariés    |                    |                                                   |                                           |                                           |                                  |                                   |                        |                              |                            |                 |   |
|                                         |           |                 |              |                |                    |                                                   |                                           |                                           |                                  |                                   |                        |                              |                            |                 |   |
|                                         |           |                 |              |                | vous deve          | Si le salarié est à ter<br>z saisir les heures ch | nps partiel et a ur<br>iômées réelles.(et | ie forme d'aménag<br>t saisir 151,67h dai | ement "Forfai<br>15 la durée cor | it mensuel",<br>ntractuelle du tr | avail).                |                              |                            |                 |   |
|                                         |           |                 |              |                |                    | Si le salarié est à                               | temps partiel et a                        | a une durée contra                        | ctuelle hebdoi                   | madaire,                          |                        |                              |                            |                 |   |
|                                         |           |                 |              |                |                    | vous devez choisi                                 | r la forme d'amén                         | agement "Autre te                         | emps de travai                   | l hebdo".                         |                        |                              |                            |                 |   |
|                                         |           |                 |              |                | Dans               | ces cas, la saisie de l                           | a quotité de trava                        | iil n'est pas nécess                      | aire (pas d'imp                  | oact sur le calcu                 | I).                    |                              |                            |                 |   |
|                                         |           |                 |              | Si le taux ho  | oraire personnali  | sé (70% brut) est inf                             | érieur à 8,03 €, sa                       | isir un montant pla                       | ancher de 8,03                   | € sauf pour les                   | apprentis e            | et contrats de               | Total des                  |                 |   |
|                                         |           | For<br>d'aménag |              |                |                    |                                                   | profess                                   | ionnalisation.                            |                                  |                                   |                        |                              | heures<br>indemnisées      |                 |   |
|                                         |           | temps d         | ΠŶ           | Nom            | Pránom             | NIP/NTT                                           | Forme                                     | Durée contractuelle                       | Quotité du temps                 | Catégorie socio-                  | Taux                   | Nombre d'heures              | sur l'année<br>civile      |                 |   |
|                                         |           |                 |              | Nom            | Frenom             | Nity NT                                           | d'aménagement                             | du temps de travail                       | de travail (%)                   | professionnelle                   | (70% brut)             | avant l'ouverture du service |                            |                 |   |
|                                         |           | 1/0   🏎 🖬       |              | Corona         | Virus              | 278035951217250                                   | 1=Autre tem ✓                             | 20<br>le travail bebdomac                 | laire                            | Cadre                             | <ul><li>✓ 15</li></ul> |                              | Iariés de la p             |                 |   |
|                                         |           | n des sala      | 14 <4        | 1/1 🕨 🔛        | 0                  |                                                   | 2=Equivalent à 3                          | 35h                                       | UNE L                            | IGNE SUPPRI                       | MER INS                | ÉRER LA SÉLECTION À LA       | DI                         |                 |   |
|                                         |           | r un salarié    | ENRE         | GISTRER IN     | APORTER SU         | PPRIMER TOUS LES S                                | 4=Forfait mensu                           | el                                        |                                  |                                   |                        | REVENIR À LA D               | R LES SALARI               |                 |   |
|                                         |           |                 |              |                |                    |                                                   | 5=Forfait annuel<br>6=Forfait annuel      | en jours<br>en heures                     |                                  |                                   |                        |                              |                            |                 |   |
|                                         |           | vous optez      | році на тогі | ine u amenagen | nent « Mo auo      | n » pour au moins un                              | 7=Cycle<br>8=Modulation                   |                                           | iaique                           | a que vous units                  | ez un comp             | teur de moudiation.          |                            |                 |   |
|                                         |           |                 |              |                |                    |                                                   | 9=Personnel Nav                           | vigant ou Autres                          |                                  |                                   |                        |                              |                            |                 |   |
|                                         | ΤΟΤΑυ     | JX              |              |                |                    |                                                   |                                           | Heu                                       |                                  |                                   |                        |                              | iser: 0,                   | 00 €            | ~ |
|                                         | O T       | aper ici po     | our recher   | cher           | ļ Þ                |                                                   | <b>9</b>                                  |                                           |                                  |                                   |                        | 85% U 🖓 🔨                    | 🖻 🖷 🥻 🎝× 01/               | 5.19<br>04/2020 | 1 |

Pour créer, le second salarié, cliquez sur ajouter une ligne. Pensez à cliquer entre temps sur enregistrer

| 🕜 De | mande d'indemnisati                                               | ion pour 🗙        | +             |                     |                                                                          |                                                                 |                                            |                                                     |                                     |                               |                           |                                                            |              | —                            | đ                | × |
|------|-------------------------------------------------------------------|-------------------|---------------|---------------------|--------------------------------------------------------------------------|-----------------------------------------------------------------|--------------------------------------------|-----------------------------------------------------|-------------------------------------|-------------------------------|---------------------------|------------------------------------------------------------|--------------|------------------------------|------------------|---|
| ¢    | ightarrow C $harrow$                                              |                   | 🔽 🔒 htt       | ps://activitepartie | lle.emploi.gouv.fr/a                                                     | parts/di                                                        |                                            |                                                     |                                     | Ē                             | ເ⊘                        | ☆                                                          | 7            | 111                          | •                | ≡ |
|      |                                                                   |                   |               | sil                 | e salarié est à tem                                                      | os partiel et a un                                              | e forme d'aména                            | gement "Forfa                                       | it mensuel".                        |                               |                           |                                                            | ×            |                              |                  | ^ |
| 0    |                                                                   |                   |               |                     |                                                                          | GESTIO                                                          | N DES SALARIÉ                              | S                                                   |                                     |                               |                           |                                                            |              |                              |                  |   |
|      |                                                                   | Liste de          | es salariés   | <u> </u>            |                                                                          |                                                                 |                                            |                                                     |                                     |                               |                           |                                                            | _            |                              |                  |   |
|      |                                                                   |                   | /             | s<br>vous devez     | Si le salarié est à ter<br>z saisir les heures cl<br>Si le salarié est à | nps partiel et a un<br>1ômées réelles.(et<br>1emps partiel et a | e forme d'aménag<br>saisir 151,67h dar     | ement "Forfait<br>15 la durée con<br>ctuelle bebdon | " mensuel",<br>tractuelle du tra    | vail).                        |                           |                                                            |              | /                            |                  |   |
|      | Ear                                                               |                   |               | Dans o              | vous devez choisi                                                        | ir la forme d'amén<br>la quotité de trava                       | agement "Autre te<br>il n'est pas nécessa  | emps de travail<br>aire (pas d'imp                  | hebdo".<br>act sur le calcul)       |                               |                           |                                                            | т            |                              |                  |   |
|      | # d'aménag<br>temps d                                             |                   | Si le taux ho | oraire personnalis  | é (70% brut) est inf                                                     | érieur à 8,03 €, sai<br>profess                                 | isir un montant pla<br>ionnalisation.      | ancher de 8,03                                      | € sauf pour les a                   | apprentis e                   | et contra                 | ts de                                                      | ind<br>sy    | nnisées<br>l'année<br>civile |                  |   |
|      | ①         3=Forfait           1         <<         1/1         >> | <b>₽</b>          | Nom           | Prénom              | NIR/NTT                                                                  | Forme<br>d'aménagement                                          | Durée contractuelle<br>du temps de travail | Quotité du temps<br>de travail (%)                  | Catégorie socio-<br>professionnelle | Taux<br>horaire<br>(70% brut) | No<br>déjà c<br>avant l'o | mbre d'heures<br>:hô nées en 2014,<br>ouverture du service | lar          |                              |                  |   |
|      | Gestion des sala                                                  | <b>⊘</b><br>14 <4 | Corona        | Virus               | 2 78 03 59 512 172 50                                                    | 3=Forfait hebdomadair                                           | 35                                         | AJOUTER UNE LI                                      | Cadre                               | 15<br>IER INS                 | ÉRER LA                   | SÉLECTION À LA D                                           |              |                              |                  |   |
|      | Choisir un salarié                                                | ENRE              | GISTRER       | NPORTER SUF         | PPRIMER TOUS LES S                                                       | ALARIÉS                                                         |                                            |                                                     |                                     |                               |                           | REVENIR À LA DI                                            | RL           |                              |                  |   |
|      | TOTALIY                                                           |                   |               |                     |                                                                          |                                                                 |                                            | ror à indor                                         |                                     | 00 b                          |                           | untant à inda                                              |              |                              |                  |   |
|      |                                                                   |                   |               |                     |                                                                          |                                                                 |                                            |                                                     |                                     |                               |                           |                                                            |              |                              |                  |   |
|      | O Taper ici p                                                     | our recher        | cher          |                     | t 🚍 🛄                                                                    | <b>9</b>                                                        | 😂 🚾 😣                                      |                                                     |                                     |                               | 91%                       | ₩ x <sup>R</sup> ^ 🗢                                       | <b>ا آنا</b> | را<br>⊄× 01/                 | 15:29<br>04/2020 | 5 |

Une fois tous vos salariés créer, il faut cocher là pour tous les sélectionner et ensuite cliquez « insérer la sélection à la DI<sub>I</sub> » puis cliquez sur « revenir à la DI<sub>J</sub> »

Vous arrivez sur cette page, où il faudra renseigner **uniquement** le nombre d'heures travaillées semaine par semaine et il calculera par différence le nombre d'heures chômées (Nombre d'heure contractuelle-nb d'heures travaillées), le total d'heures ainsi que le montant à indemniser seront également calculer automatiquement avec le taux renseigné lors de la création du salarié à l'étape précédente. *Bien vérifier que les heures demandées soient égales aux heures chômées de la paie*. (Cf. tuto 2)

|                                                                                                    | indennisedien poer re                                                 | ·                                        |                                                     |                       |                   |                         |                             |                                                      |                             |                      |                                             |                                                  |                                                                               | _                                                                                | Ó                          |
|----------------------------------------------------------------------------------------------------|-----------------------------------------------------------------------|------------------------------------------|-----------------------------------------------------|-----------------------|-------------------|-------------------------|-----------------------------|------------------------------------------------------|-----------------------------|----------------------|---------------------------------------------|--------------------------------------------------|-------------------------------------------------------------------------------|----------------------------------------------------------------------------------|----------------------------|
| e G                                                                                                    | * û                                                                   | 🔽 🔒 http                                 | os://activitepartiell                               | e.emploi.go           | uv.fr/apart       | s/di?id=904             | 4546&t=1                    | 585749053                                            | 3705                        |                      |                                             |                                                  | ⊠ ☆                                                                           | III\ C                                                                           |                            |
|                                                                                                    |                                                                       |                                          |                                                     |                       |                   |                         |                             |                                                      |                             |                      |                                             |                                                  |                                                                               |                                                                                  |                            |
|                                                                                                    |                                                                       |                                          |                                                     |                       |                   | SAISIE DE               | S HEURES                    | PAR SALA                                             | RI <mark>I</mark> .         |                      |                                             |                                                  |                                                                               |                                                                                  |                            |
|                                                                                                    |                                                                       |                                          |                                                     |                       |                   | Nombre d'heu            | ures à indemni              | ser au cours du                                      | nois de Mars                |                      |                                             |                                                  |                                                                               |                                                                                  |                            |
|                                                                                                    |                                                                       |                                          |                                                     | Semai                 | ine 10            | Semai                   | ine 11                      | Sema                                                 | ine 12                      | s                    | emaine 13                                   | Track days                                       |                                                                               | Total des                                                                        |                            |
|                                                                                                    | Forme                                                                 |                                          | Durée                                               | Du : 02/              | 03/2020           | Du : 09/                | 03/2020                     | Du : 16                                              | /03/2020                    | Du                   | : 23/03/2020                                | heures demandées                                 | Montant à                                                                     | heures                                                                           |                            |
| #                                                                                                    | d'aménagement du<br>temps de travail                                  | Nom Prénom                               | contractuelle<br>du travail                         | Au : 08/              | 03/2020           | Au : 15/                | 03/2020                     | Au : 72/                                             | 03/2020                     | Au                   | : 29/03/2020                                | dans le mois                                     | indemniser                                                                    | sur l'année                                                                      |                            |
|                                                                                                    |                                                                       |                                          |                                                     | Heures<br>travaillées | Heures<br>chômées | Heures<br>travaillées   | Heures<br>chômées           | Heure:<br>travaillees                                | Heures<br>chômées           | Heure<br>travaillé   | s Heures<br>es chômées                      | pour indemnisation                               |                                                                               | civile                                                                           |                            |
| 0                                                                                                    | 2=Equivalent à 3 🗸                                                    | Corona Virus                             | 35,00                                               |                       |                   |                         |                             | 10,00                                                | 25,00                       | 15,00                | 20,00                                       | 45,00                                            | 675,00                                                                        | 45,00                                                                            |                            |
| a <a< td=""><td>1/1 🔛 🖬 🖪</td><td>1</td><td></td><td></td><td></td><td></td><td></td><td></td><td></td><td></td><td>s</td><td>upprimer la ligne</td><td>Supprimer tous le</td><td>s salariés de la p</td><td>ige i</td></a<> | 1/1 🔛 🖬 🖪                                                             | 1                                        |                                                     |                       |                   |                         |                             |                                                      |                             |                      | s                                           | upprimer la ligne                                | Supprimer tous le                                                             | s salariés de la p                                                               | ige i                      |
| Choisi                                                                                                    | ir un salarió                                                         | AIOU                                     | TER LE SALARIÉ                                      |                       |                   |                         |                             | S SALARIÉS                                           |                             |                      | _                                           |                                                  |                                                                               | ÉRER LES SALARIÉ                                                                 | •                          |
| Choisi                                                                                                    | ir un salarié                                                         | AIOU<br>rme d'aménagem                   | TER LE SALARIÉ                                      | » pour au me          | oins un des       | AJOUT                   | ER TOUS LE                  | S SALARIÉS<br>er cette cas                           | e pour indic                | quer que             | e vous utilisez                             | SUPPRIMER TOUS I<br>un compteur de m             | ES SALARIÉS G                                                                 | SÉRER LES SALARIÉ                                                                | •<br>5                     |
| Choisi<br>Si<br>Si                                                                                                    | ir un salarié<br>i vous optez pour la for<br>UX                       | AJOU<br>rme d'aménagem                   | TER LE SALARIÉ                                      | » pour au me          | oins un des       | AJOUT                   | ER TOUS LE                  | S SALARIÉS<br>er cette cas<br><b>Heu</b>             | e pour india<br>res à inder | quer que<br>nniser : | e vous utilisez<br>45,0                     | SUPPRIMER TOUS I<br>un compteur de m<br>DO h Moi | ES SALARIÉS G<br>odulation.<br>ntant à indemnise                              | SÉRER LES SALARIÉ<br>24 : 675,0                                                  | ●<br>5                     |
| Choisi<br>Si<br>TOTAU                                                                                                    | ir un salarié<br>i vous optez pour la foi<br>UX<br>TANT TOTAL À PAYER | AJOU<br>rme d'aménagem<br>PAR L'ÉTAT POU | TER LE SALARIÉ<br>ient « Modulation :<br>JR LE MOIS | » pour au m           | oins un des       | AJOUT                   | ER TOUS LE                  | S SALARIÉS<br>er cette cas<br>Heu                    | e pour indio<br>res à înder | quer que<br>nniser : | e vous utilisez<br>45,0                     | SUPPRIMER TOUS I<br>un compteur de m<br>DO h Moi | ES SALARIÉS G<br>odulation.<br>ntant à indemnise<br>SIX CENT SI               | SÉRER LES SALARIÉ<br>Ser : 675,0<br>675,0<br>OIXANTE-QUINZE EU                   | ●<br>S<br>O €<br>ROS       |
|                                                                                                    | ir un salarié<br>i vous optez pour la for<br>UX<br>TANT TOTAL À PAYER | AJOU<br>rme d'aménagem<br>PAR L'ÉTAT POU | TER LE SALARIÉ<br>Ient « Modulation 2               | » pour au me          | oins un des       | AJOUT                   | ER TOUS LE                  | S SALARIÉS<br>er cette cas<br>Heu                    | e pour india<br>res à inder | quer que             | e vous utilisez d<br>45,0                   | SUPPRIMER TOUS I<br>un compteur de m<br>DO h Mor | LES SALARIÉS G<br>odulation.<br>ntant à indemnise<br>SIX CENT SI<br>ENVOYER L | SÉRER LES SALARIÉ<br>er : 675,0<br>0IXANTE-QUINZE EU<br>A DEMANDE À L'I          | ●<br>S<br>0 €<br>ROS       |
|                                                                                                    | ir un salarié<br>i vous optez pour la for<br>UX<br>TANT TOTAL À PAYER | AJOU<br>rme d'aménagem<br>PAR L'ÉTAT POU | TER LE SALARIÉ                                      | » pour au mo          | oins un des       | AJOUT<br>s salariés, ve | ER TOUS LE<br>suillez coche | S SALARIÉS<br>er cette cas<br>Heu<br>s d'utilisation | e pour india                | quer que             | e vous utilisez u<br>45,0<br>Contacter le s | SUPPRIMER TOUS I<br>un compteur de m<br>DO h Mon | LES SALARIÉS G<br>odulation.<br>ntant à indemnise<br>SIX CENT SI<br>ENVOYER L | SÉRER LES SALARIÉ<br>er : 675,0<br>675,0<br>OIXANTE-QUINZE EU<br>A DEMANDE À L'I | ●<br>S<br>O €<br>ROS<br>JD |

|                                                                                                  |                                         |                                       | campioligo            | u u u v u v a part | 5/ GT: IG = 50*       | +3-+00ct=1.       | 56574505.                          |                             |                         |                             |                                                            | ~ W                                                             | iii v                                                            | U                                         |
|--------------------------------------------------------------------------------------------------|-----------------------------------------|---------------------------------------|-----------------------|--------------------|-----------------------|-------------------|------------------------------------|-----------------------------|-------------------------|-----------------------------|------------------------------------------------------------|-----------------------------------------------------------------|------------------------------------------------------------------|-------------------------------------------|
|                                                                                                  |                                         |                                       |                       |                    |                       |                   |                                    |                             |                         |                             |                                                            |                                                                 |                                                                  |                                           |
|                                                                                                  |                                         |                                       |                       |                    | SAISIE DE             | ES HEURES         | PAR SALA                           | RIE                         |                         |                             |                                                            |                                                                 |                                                                  |                                           |
|                                                                                                  |                                         |                                       |                       |                    | Nombre d'hei          | ures à indemni    | iser au cours du                   | i mois de Mars              |                         |                             |                                                            |                                                                 |                                                                  |                                           |
|                                                                                                  |                                         |                                       | Semai                 | ine 10             | Semai                 | ine 11            | Sema                               | ine 12                      | Sema                    | ine 13                      | Total des                                                  |                                                                 | Total des                                                        |                                           |
| Forme                                                                                            | Nom Prénom                              | Durée                                 | Du : 02/              | 03/2020            | Du : 09/              | 03/2020           | Du : 16/                           | /03/2020                    | Du : 23/                | 03/2020                     | heures demandées                                           | Montant à                                                       | heures                                                           |                                           |
| temps de travail                                                                                 | Nonrienoni                              | du travail                            | Au : 08/              | 03/2020            | Au : 15/              | 03/2020           | Au : 22/                           | 03/2020                     | Au : 29/                | 03/2020                     | dans le mois                                               | indemniser                                                      | sur l'année                                                      |                                           |
|                                                                                                  |                                         |                                       | Heures<br>travaillées | Heures<br>chômées  | Heures<br>travaillées | Heures<br>chômées | Heures<br>travaillées              | Heures<br>chômées           | Heures<br>travaillées   | Heures<br>chômées           | pour indemnisation                                         |                                                                 | civile                                                           |                                           |
| 2=Equivalent à 3                                                                                 | Corona Virus                            | 35.00                                 |                       |                    |                       |                   | 10,00                              | 25,00                       | 15,00                   | 20,00                       | 45,00                                                      | 675,00                                                          | 45,00                                                            |                                           |
| e « 1/1 » » E                                                                                    |                                         |                                       |                       |                    |                       |                   |                                    |                             |                         | Su                          | upprimer la ligne                                          | Supprimer tous                                                  | les salariés de                                                  | a page                                    |
| a <<     1/1       Sestion des salariés       Choisir un salarié       Si vous optez pour la foi | AJOU<br>me d'aménagem                   | TER LE SALARIÉ                        | » pour au m           | oins un des        | AJOUT                 | TER TOUS LE       | is SALARIÉS<br>er cette cas        | e pour india                | quer que vo             | Su<br>us utilisez u         | upprimer la ligne<br>SUPPRIMER TOUS L<br>un compteur de mo | Supprimer tous                                                  | les salariés de<br>GÉLER LES SALA                                | a page                                    |
| Gestion des salariés Choisir un salarié Si vous optez pour la foi                                | Colore Mids<br>AJOU<br>me d'aménagem    | TER LE SALARIÉ                        | » pour au m           | oins un des        | AJOUT<br>salariés, ve | TER TOUS LE       | is SALARIÉS<br>er cette cas<br>Heu | e pour india                | quer que vo<br>nniser : | Su<br>us utilisez u<br>45,0 | upprimer la ligne<br>SUPPRIMER TOUS L<br>un compteur de mo | Supprimer tous                                                  | les salariés de<br>GÉLER LES SALA<br>Ser : 67                    | a page<br>●<br>IRIÉS                      |
| Gestion des salariés Choisir un salarié Si vous optez pour la for TOTAUX MONTANT TOTAL À PAYER   | AJOU<br>me d'aménagem<br>PAR L'ÉTAT POU | TER LE SALARIÉ<br>ient « Modulation » | » pour au m           | oins un des        | AJOUT                 | TER TOUS LE       | S SALARIÉS<br>er cette cas<br>Heu  | e pour indio<br>res à înder | quer que vo<br>nniser : | us utilisez u<br>45,0       | upprimer la ligne                                          | Supprimer tous<br>ES SALARIÉS<br>odulation.<br>Atant à indemnis | les salariés de<br>GÉLER LES SAL/<br>ser : 67<br>SO IXANTE-QUINZ | a page<br>C<br>IRIÉS<br>5,00 €<br>E EUROS |

Une fois toutes les heures saisies pour chacun de vos salariés, vous n'avez plus qu'à valider en cliquant sur « envoyer la demande à l'UD »